# Front-End Web Development

Jingjie (Vincent) Zheng

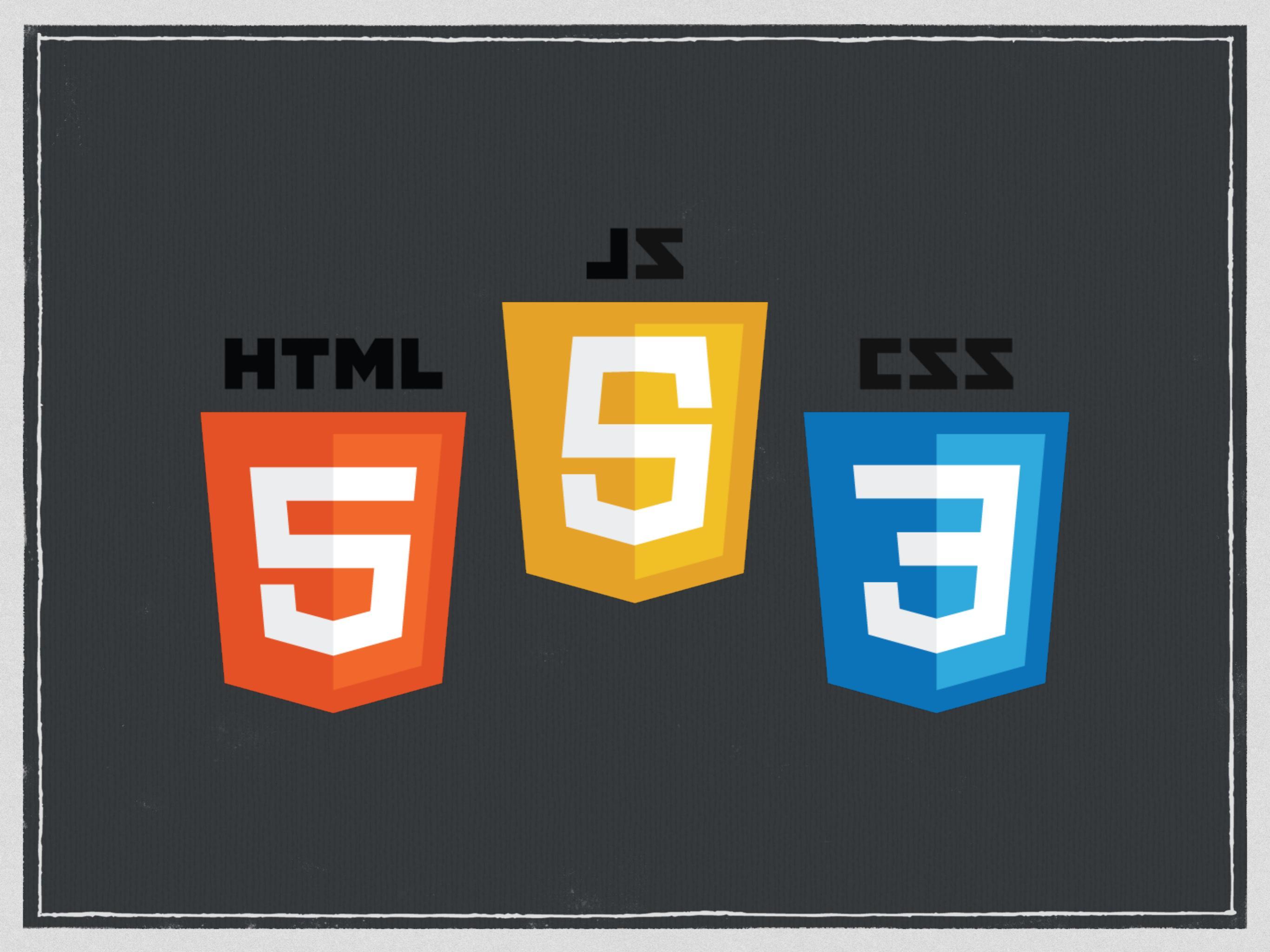

#### In a nutshell ...

HTML adds meaning to text by logically dividing it and identifying the role that texts plays on the page.

CSS introduces styles and layouts to provide beautiful feels and looks.

□ JS offers great dynamics for making and handling change of the document.

#### HTML

#### **Think Structure**

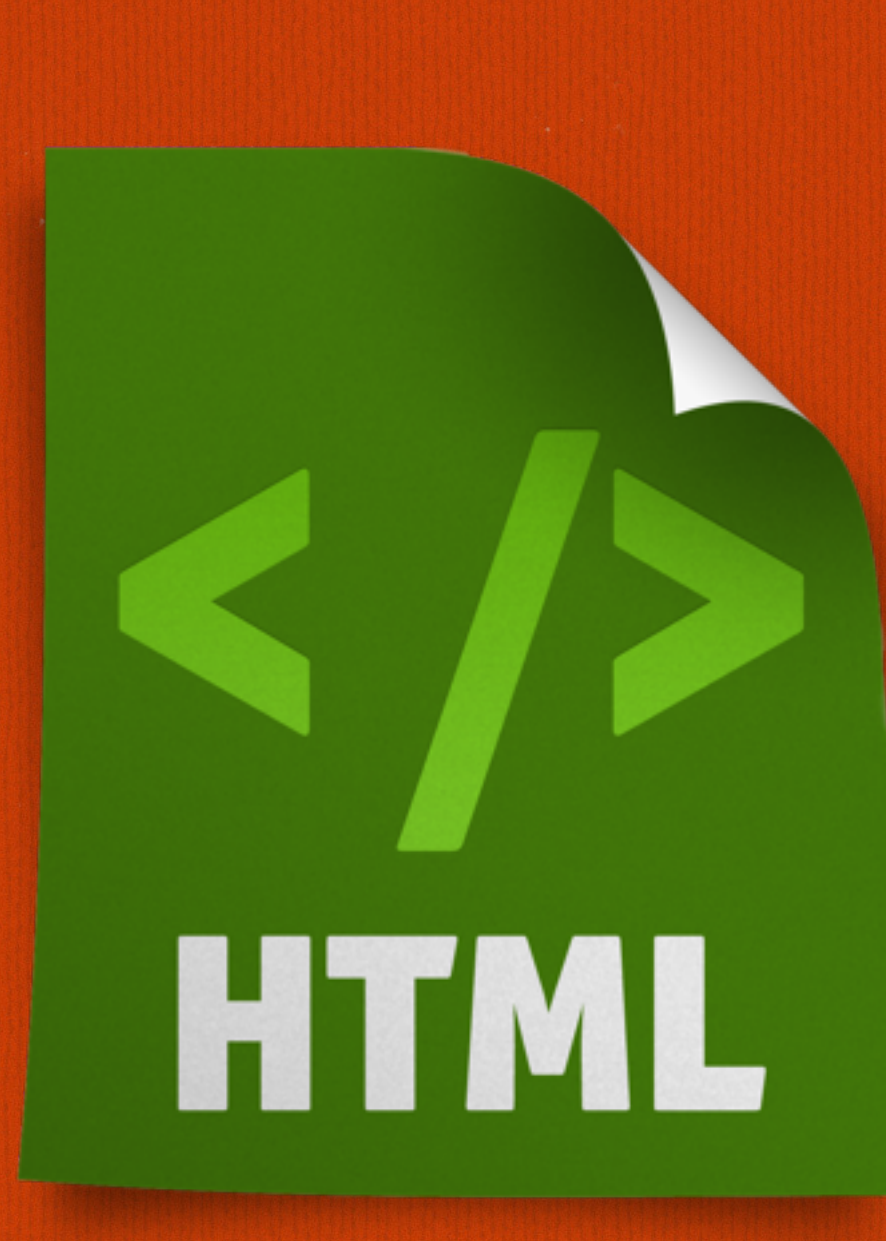

#### HTML

#### □ **Definition**:

- HyperText Markup Language
- □ Syntax:
  - <tag attribute="value"> content </tag>
  - Nested tags
  - Each tag has a number of attributes

□ Internal model:

- Document Object Model

#### **HTML5** Document

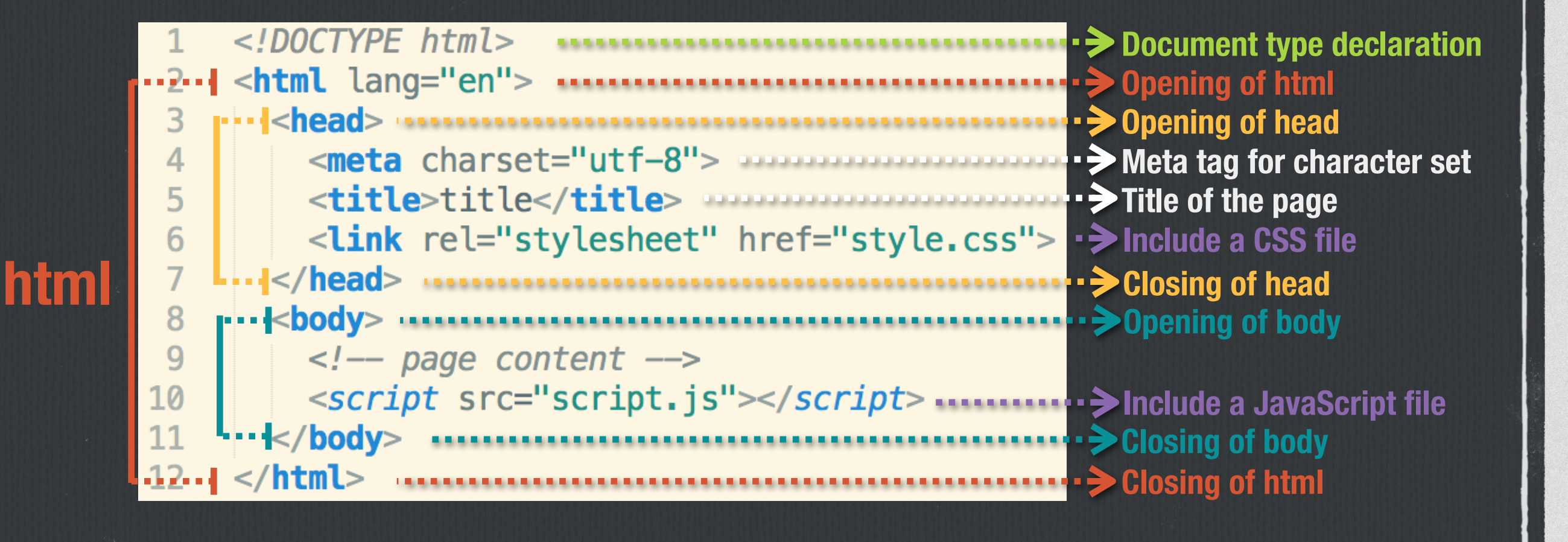

- □ Headers
   <h1>Header 1</h1>
   <h2>Header 2</h2>
   <h3>Header 3</h3>
- Paragraph A paragraph of texts ...
- Horizontal Lines
  <hr>

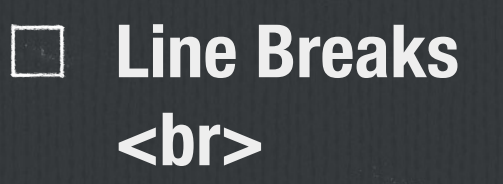

#### $\Box$ Images

<img src="images/apple.png", alt="Apple Image">

#### $\Box$ Tables

#### 

#### □ Links

<a href="http://www.example.com">Example</a> <a href="#biography">Go to Biography</a>

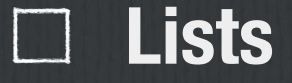

Ordered List First, eat Second, sleep Repeat the first

Unordered List
EatSleep

#### **Generic containers**

#### □ <div></div>

- block element, i.e., line breaks before and after it
- container for virtually anything
- □ <span></span>
  - inline element
  - container for text

**Common structuring tags that essentially are divs** 

<header></header>

□ <footer></footer>

<aside></aside>

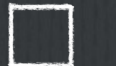

<section></section>

#### Forms and inputs

] **<form>** 

<input type="text" name="username"> <input type="email" name="email"> <input type="password" name="password"> <input type="radio" name="gender" value="male"> <input type="radio" name="gender" value="female"> <input type="radio" name="gender" value="female"> </form>

| example | example@example.com | ••••• | 0 | $\bigcirc \bigcirc$ |  |
|---------|---------------------|-------|---|---------------------|--|
|         |                     |       |   |                     |  |

#### **HTML to Forget**

#### □ Skip for page layout!

□ Ditch <font> for controlling the display of text.

□ Don't use the <b> and <i> tags to emphasize text.

 $\Box$  Don't abuse the <br> tag.

Skip for page layout!

#### **HTML to Remember**

**Use** <div> and <span> if no other tags convey the semantics.

 $\Box$  Use for paragraphs of text.

Use when you've got a list of several related items.

Use to indicate steps in a process or define the order of a set of items.

Remember to close tags except <br>, <img>, and <input>.
 (HTML 5)

#### **HTML to Remember**

A complete list of what to and what not to use in HTML: <u>http://www.html-5-tutorial.com/all-html-tags.htm</u>

### CSS

#### **Think Looks and Feels**

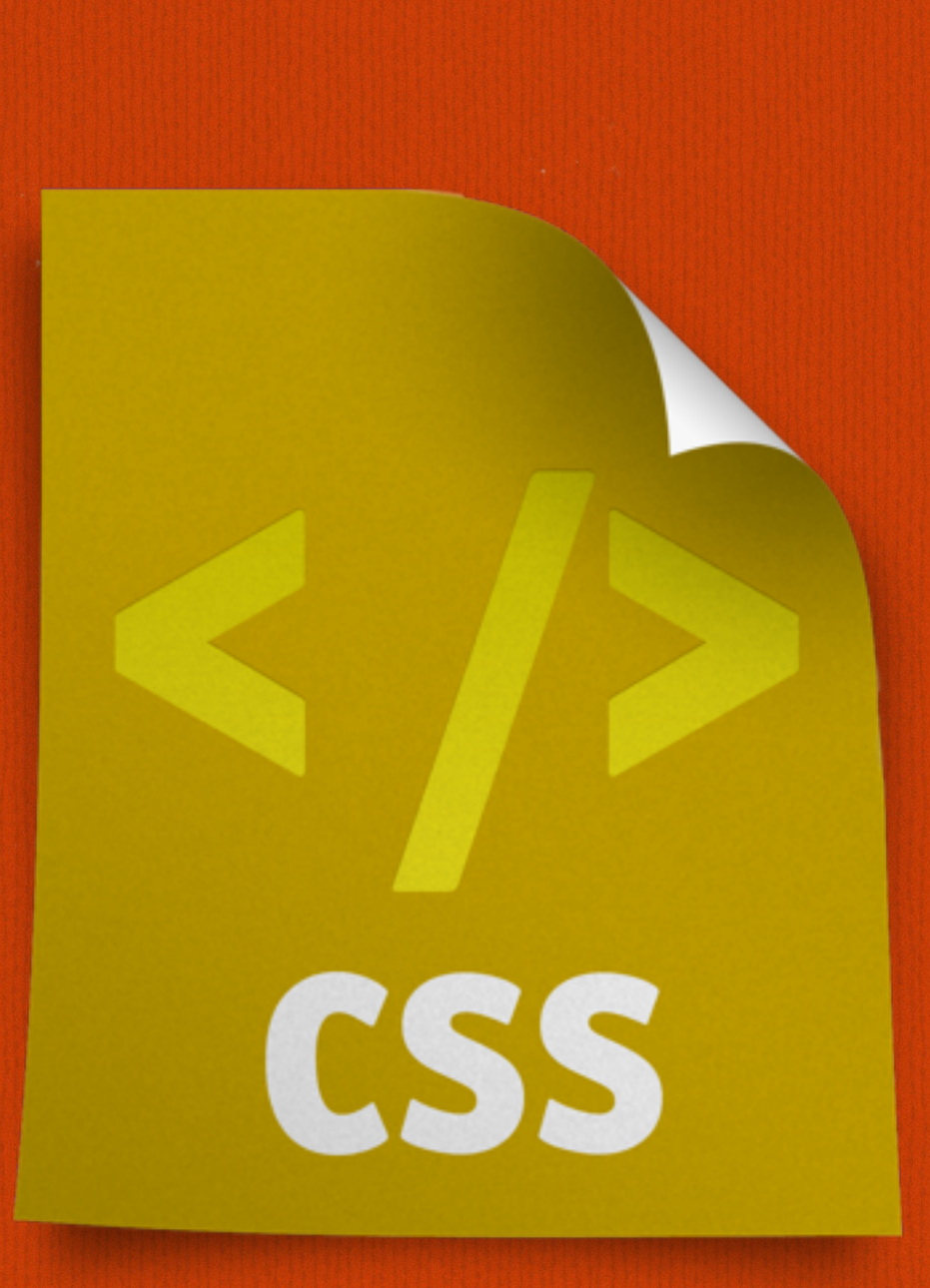

## Syntax

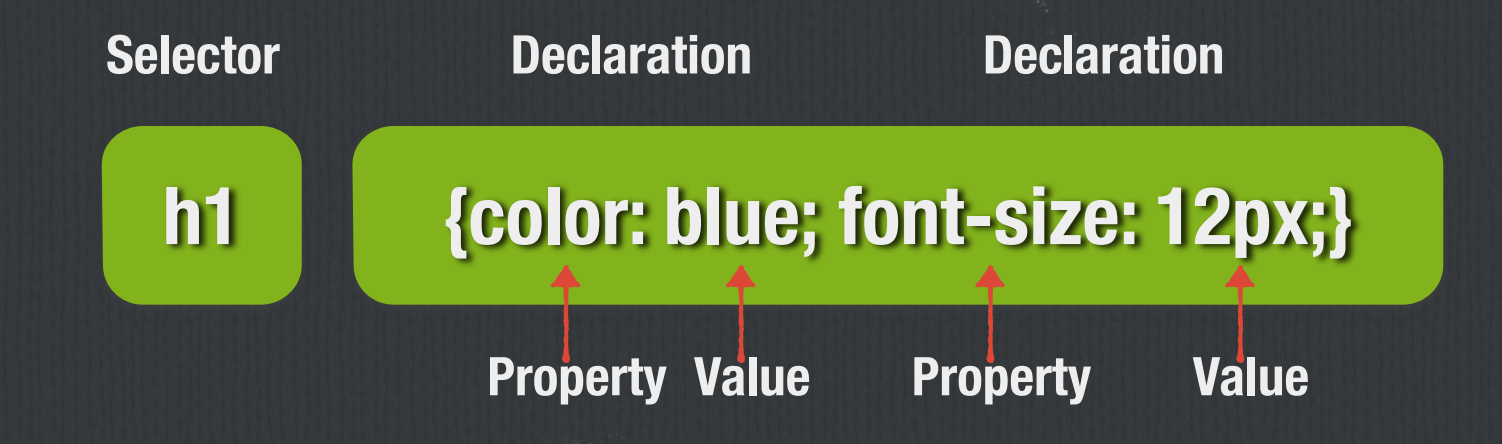

#### **Identify Elements**

#### □ Use selectors:

Tags p div span table h1 h2 ...

Prefix # for selecting with an ID
 #menu #contact-list

Prefix . for selecting with a Class .contact-name .contact-photo ...

### **Identify Elements**

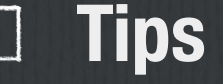

□ IDs are unique; Classes are NOT unique.

- **Elements can have both.**
- **CSS doesn't care, JavaScript cares.**
- $\Box$  If you don't need them, don't use them.

Reference: <u>https://css-tricks.com/the-difference-between-id-and-class/</u>

#### Looks and Feels

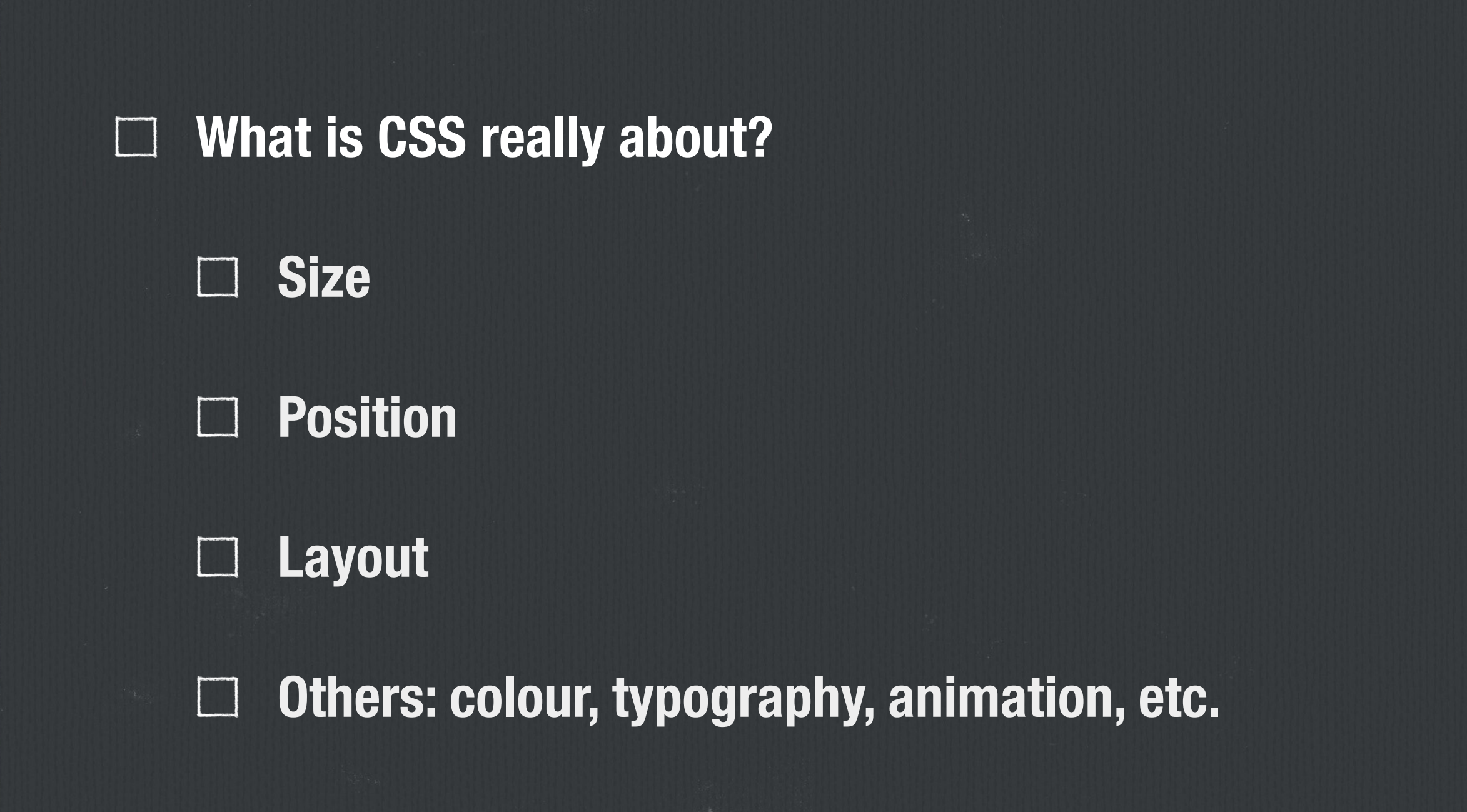

#### **CSS** Reset

#### □ Clear browser default behaviours

□ Reference: <u>http://meyerweb.com/eric/tools/css/reset/</u>

#### Size - Box Model

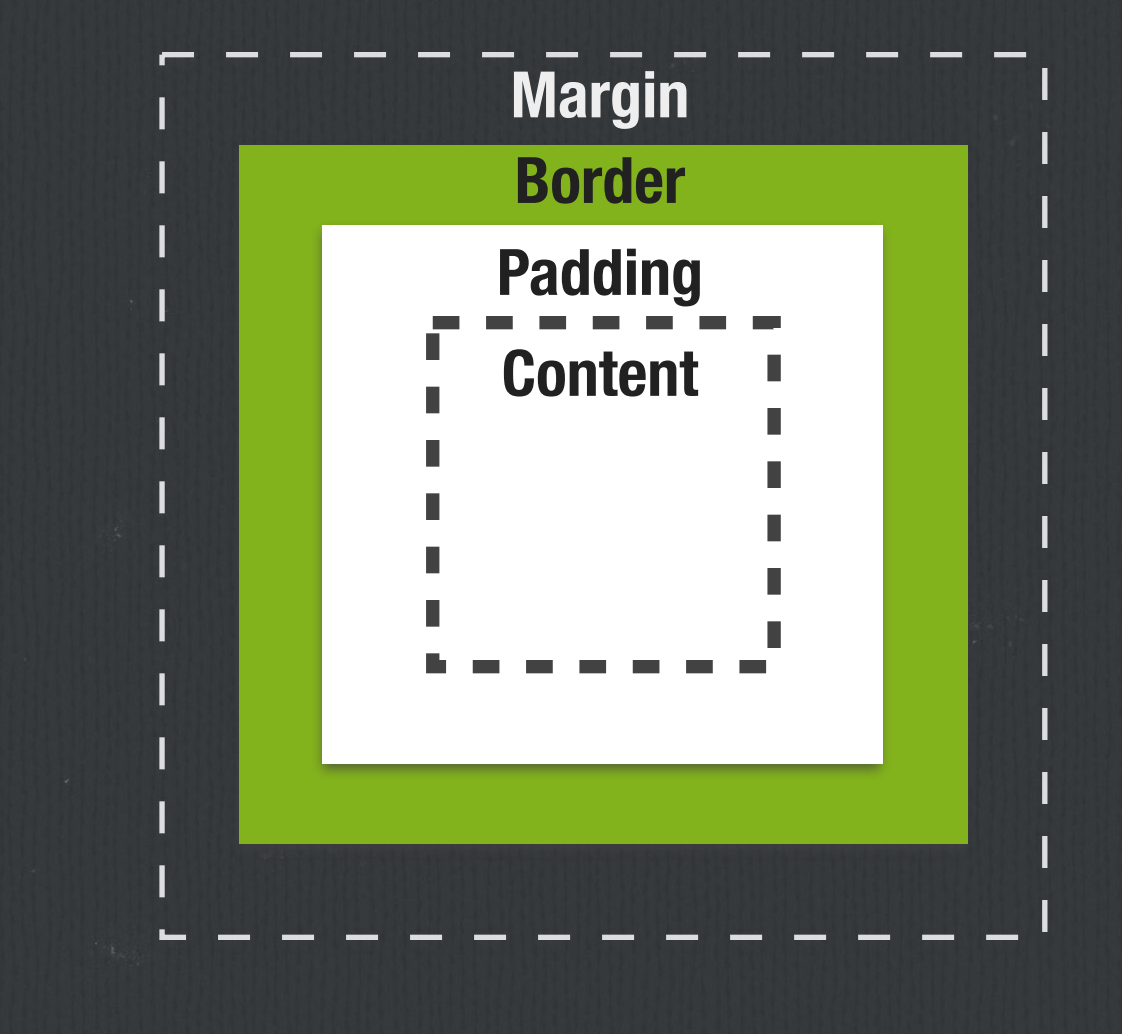

By default,
 width = width of content
 height = height of content

\* { box-sizing: border-box; } sets width = width of content + padding height =

height of content + padding

#### Size - Box Model (<u>demo</u>)

div {

background-color: lightgrey; width: 300px; padding: 25px; border: 25px solid navy; margin: 25px;

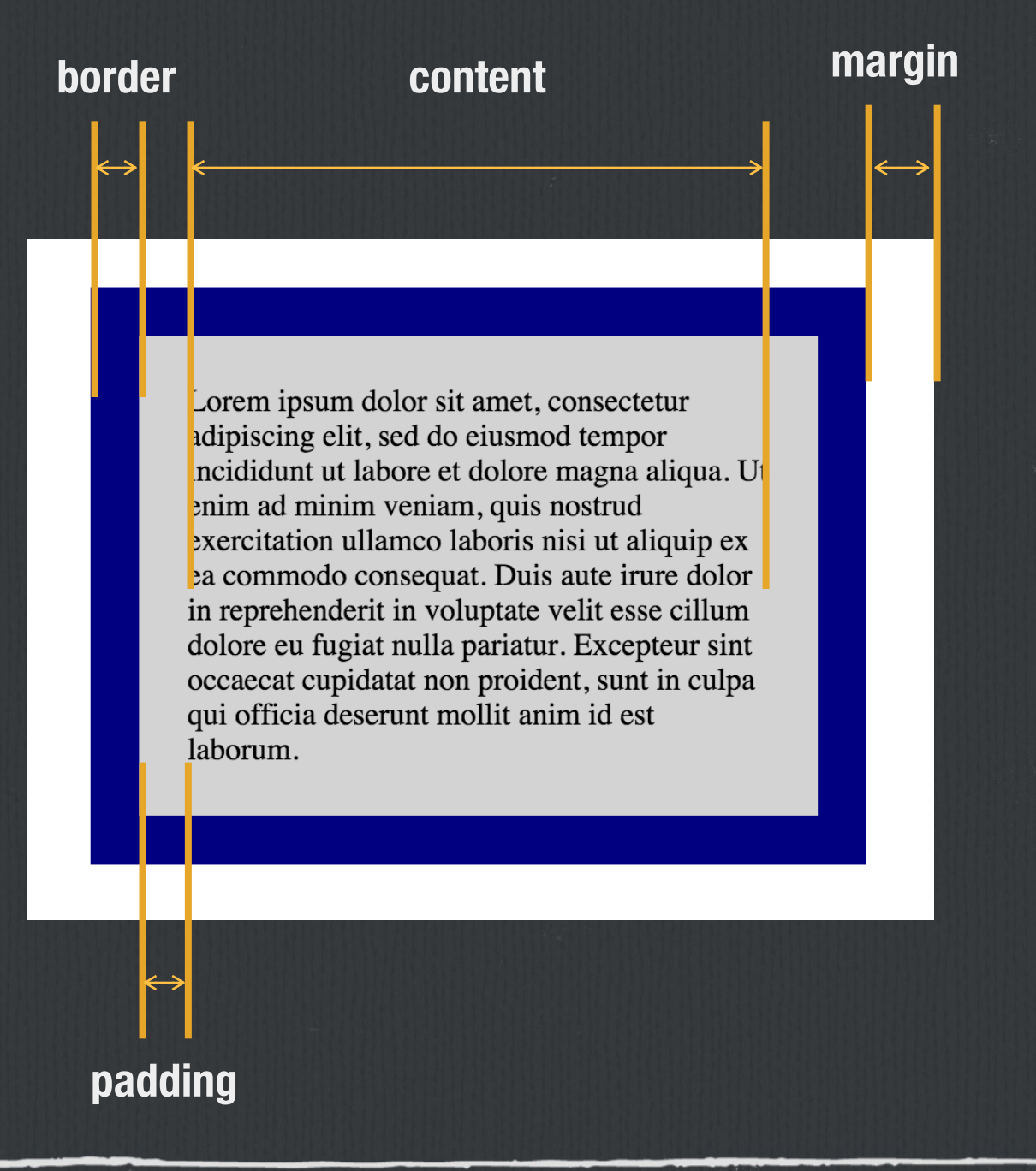

## Size - Measurement Units

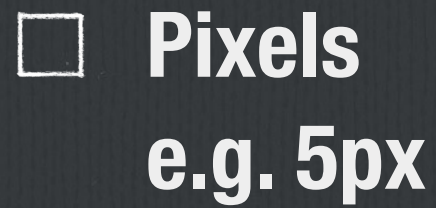

Percent (relative to the containing block) e.g. 50%

## **Position - display (<u>demo</u>)**

#### □ display: inline; /\* e.g. span \*/

- Ignore top & bottom margins and paddings
- Cannot have a width or height set
- Allow other elements to sit to their left and right

#### □ display: block; /\* e.g. div \*/

- Force a line break before and after the element

□ display: inline-block; /\* A block that does not force line breaks \*/

- Respect top & bottom margins and paddings
- Can have a width and height set
- Allow other elements to sit to their left and right

### **Position - display**

#### ☐ display: none; /\* renders as if it does not exist \*/

visibility: hidden; /\* takes the place, but not showing \*/

### **Position - position (<u>demo</u>)**

The "position" property:

position: static;
 Default position

**position: relative;** 

- Relative to its default position

**position: fixed;** 

- Relative to the viewport

#### **position:** absolute;

 Relative to its nearest positioned ancestor ("positioned" <=> Anything but static)

#### **Position - float**

img {
 float: right;
 margin: 0 0 1em 1em;

}

Lorem ipsum dolor sit amet, consectetur adipiscing elit. Phasellus imperdiet, nulla et dictum interdum, nisi lorem egestas odio, vitae scelerisque enim ligula venenatis dolor. Maecenas nisl est, ultrices nec congue eget, auctor vitae massa. Fusce luctus vestibulum augue ut aliquet. Mauris ante ligula, facilisis sed ornare eu, lobortis in odio. Praesent convallis urna a lacus interdum ut hendrerit risus congue. Nunc sagittis dictum nisi, sed ullamcorper ipsum dignissim ac. In at libero sed nunc

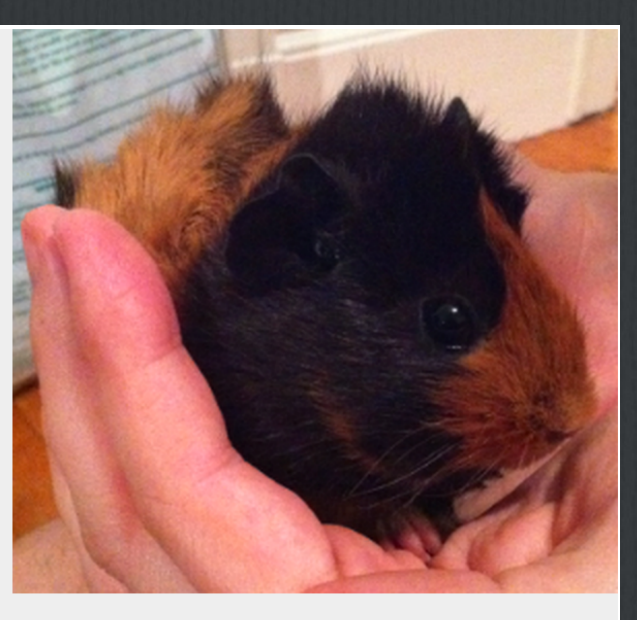

venenatis imperdiet sed ornare turpis. Donec vitae dui eget tellus gravida venenatis. Integer fringilla congue eros non fermentum. Sed dapibus pulvinar nibh tempor porta. Cras ac leo purus. Mauris quis diam velit.

#### **Position - clear**

.after-box {
 clear: left;
}

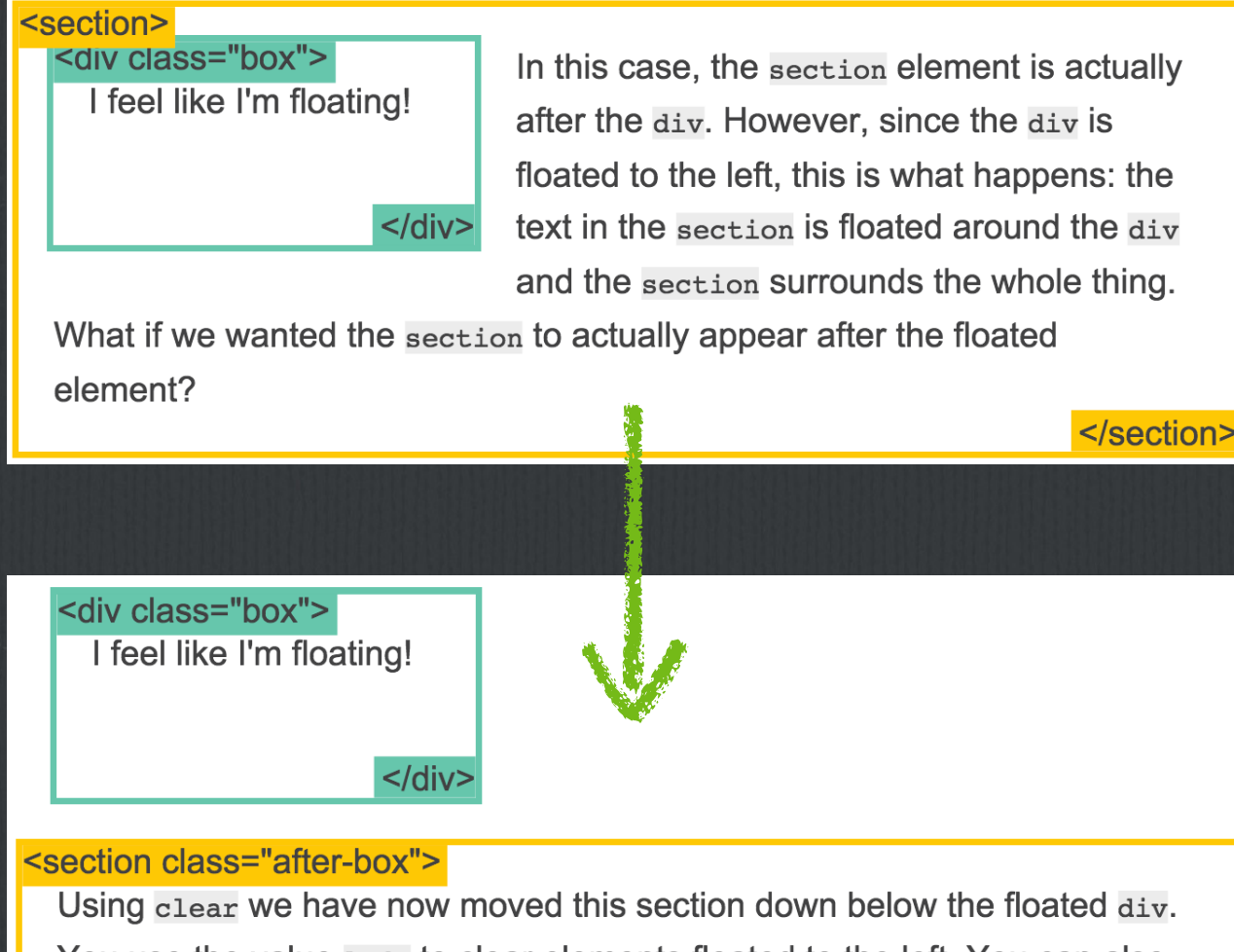

You use the value left to clear elements floated to the left. You can also clear right and both.

</section>

## **Position - clearfix (<u>demo</u>)**

<div>

img {
 float: right;
}
.clearfix {
 overflow: auto;
}

Uh oh... this image is taller than the element containing it, and it's floated, so it's overflowing outside of its container!

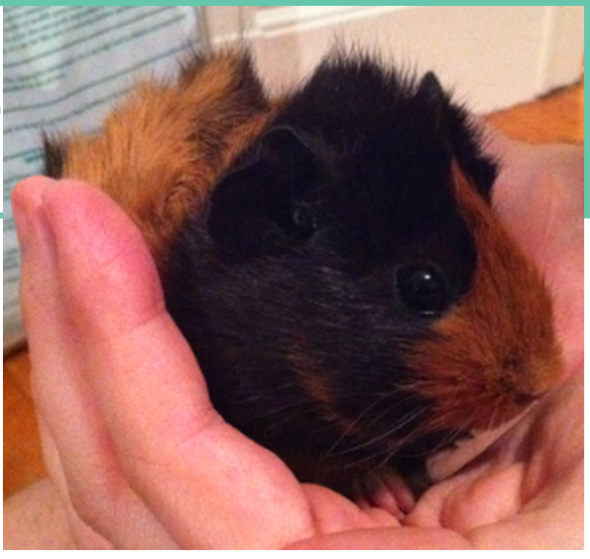

<div class="clearfix"> Much better!

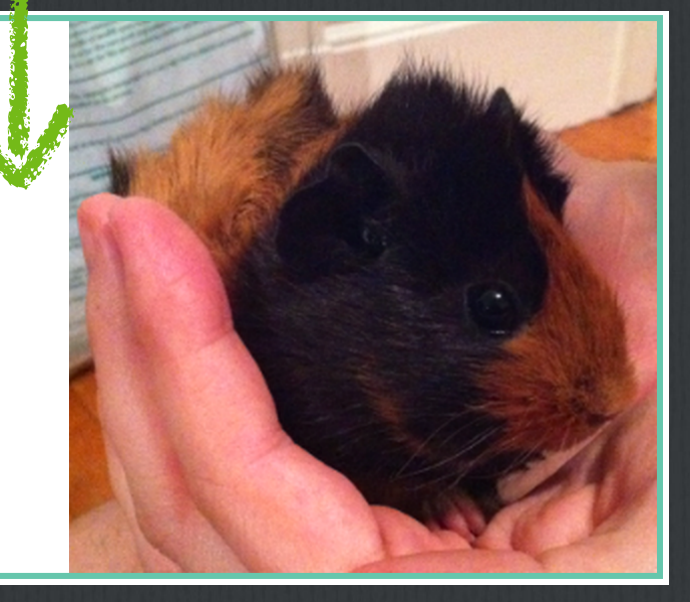

## **Inline-Block Layout**

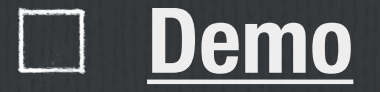

### Media Query

□ Useful for responsive design

References: http://learnlayout.com/media-queries.html https://developer.mozilla.org/en-US/docs/Web/Guide/ <u>CSS/Media\_queries</u>

#### Resources

#### ☐ <u>http://learnlayout.com/</u>

http://www.w3schools.com/css/default.asp

## JavaScript

#### **Think Interaction**

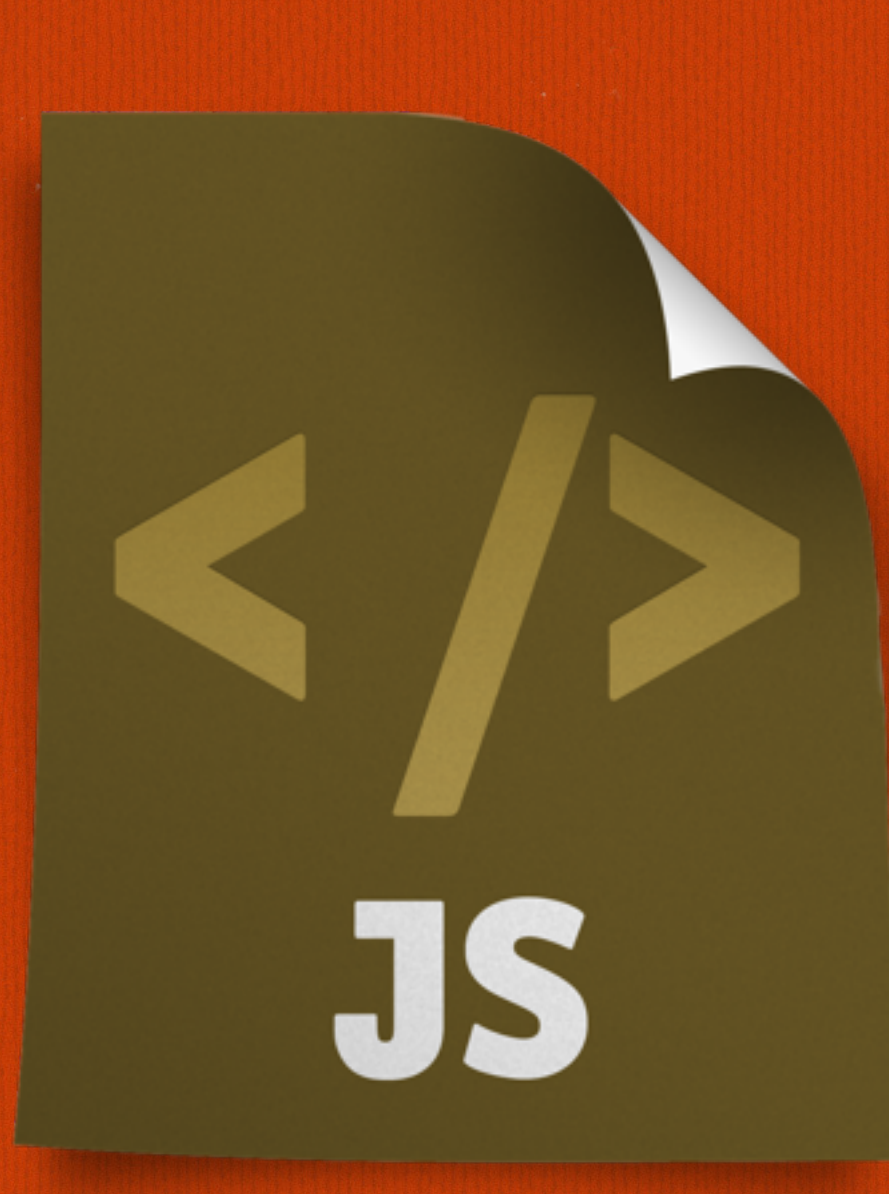

#### Canvas

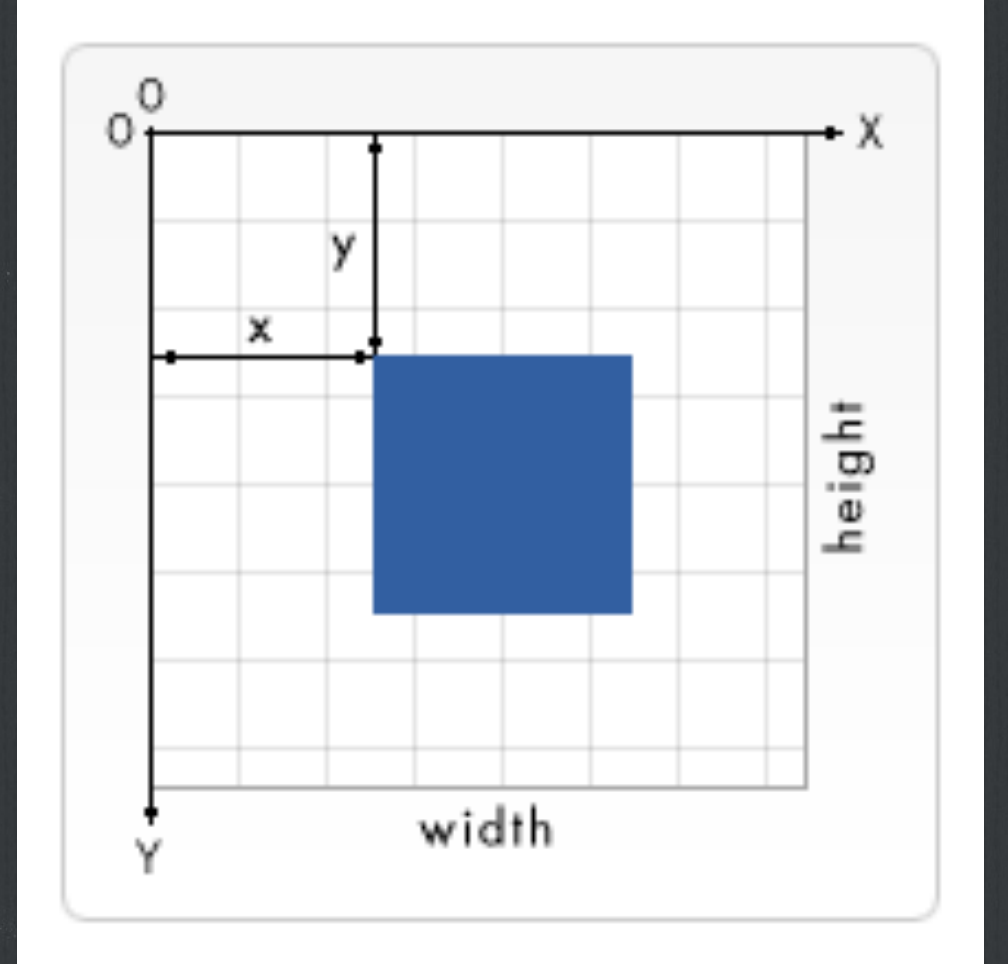

- □ Canvas is an element where you can draw
- Origin is at top left corner
   Positive x is to the right
   Positive y is to the bottom

### Canvas Setup (<u>demo</u>)

| html                                                              |
|-------------------------------------------------------------------|
| <html></html>                                                     |
| <head></head>                                                     |
| <title>Canvas Simple Example</title>                              |
|                                                                   |
| <body></body>                                                     |
| Start your code here                                              |
| <pre><canvas height="150" id="canvas" width="150"></canvas></pre> |
| End your code here                                                |
|                                                                   |
|                                                                   |
|                                                                   |
|                                                                   |

```
1 window.addEventListener("load", function() {
2 function draw() {
3     var canvas = document.getElementById("canvas");
4     if (canvas.getContext) {
5        var ctx = canvas.getContext("2d");
6
7        ctx.fillStyle = "rgb(200,0,0)";
8        ctx.fillRect (10, 10, 55, 50);
9
10        ctx.fillStyle = "rgba(0, 0, 200, 0.5)";
11        ctx.fillRect (30, 30, 55, 50);
12     }
13     }
14     draw();
15 });
```

## Canvas Example (1/3)

| 1  | <pre>function draw() {</pre>                               |
|----|------------------------------------------------------------|
| 2  | <pre>var canvas = document.getElementById('canvas');</pre> |
| 3  | <pre>if (canvas.getContext) {</pre>                        |
| 4  | <pre>var ctx = canvas.getContext('2d');</pre>              |
| 5  |                                                            |
| 6  | ctx.fillRect(25,25,100,100);                               |
| 7  | ctx.clearRect(45,45,60,60);                                |
| 8  | ctx.strokeRect(50,50,50,50);                               |
| 9  | }                                                          |
| 10 | }                                                          |

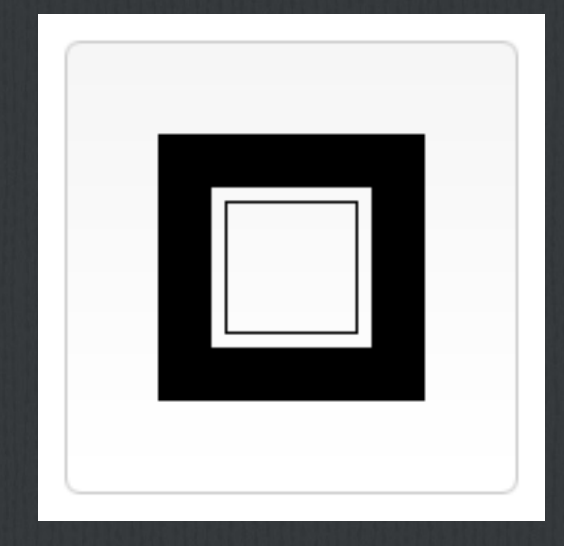

## Canvas Example (2/3)

| 1  | <pre>function draw() {</pre>                                      |
|----|-------------------------------------------------------------------|
| 2  | <pre>var canvas = document.getElementById('canvas');</pre>        |
| 3  | <pre>if (canvas.getContext){</pre>                                |
| 4  | <pre>var ctx = canvas.getContext('2d');</pre>                     |
| 5  |                                                                   |
| 6  | <pre>ctx.beginPath();</pre>                                       |
| 7  | <pre>ctx.arc(75,75,50,0,Math.PI*2,true); // Outer circle</pre>    |
| 8  | ctx.moveTo(110,75);                                               |
| 9  | <pre>ctx.arc(75,75,35,0,Math.PI,false); // Mouth (clockwise</pre> |
| 10 | ctx.moveTo(65,65);                                                |
| 11 | <pre>ctx.arc(60,65,5,0,Math.PI*2,true); // Left eye</pre>         |
| 12 | ctx.moveTo(95,65);                                                |
| 13 | <pre>ctx.arc(90,65,5,0,Math.PI*2,true); // Right eye</pre>        |
| 14 | <pre>ctx.stroke();</pre>                                          |
| 15 | }                                                                 |
| 16 | }                                                                 |
|    |                                                                   |

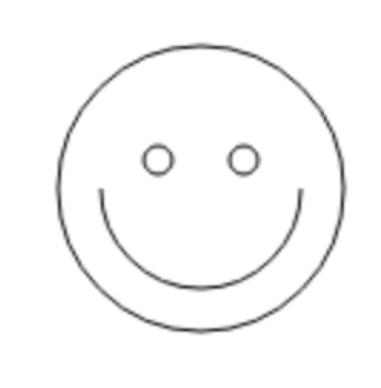

### Canvas Example (3/3)

```
1 function draw() {
2 var ctx = document.getElementById('canvas').getContext('2d');
3 ctx.font = "48px serif";
4 ctx.strokeText("Hello world", 10, 50);
5 }
```

Hello world

#### Canvas

#### Reference: <u>https://developer.mozilla.org/en-US/docs/Web/API/</u> <u>Canvas\_API/Tutorial</u>

#### JavaScript

Reference: <u>https://developer.mozilla.org/en-US/docs/Web/</u> <u>JavaScript/A\_re-introduction\_to\_JavaScript</u>

## JavaScript

#### **Todo List Demo**

## Other Things That Matter

Chrome Developer Tool Editors

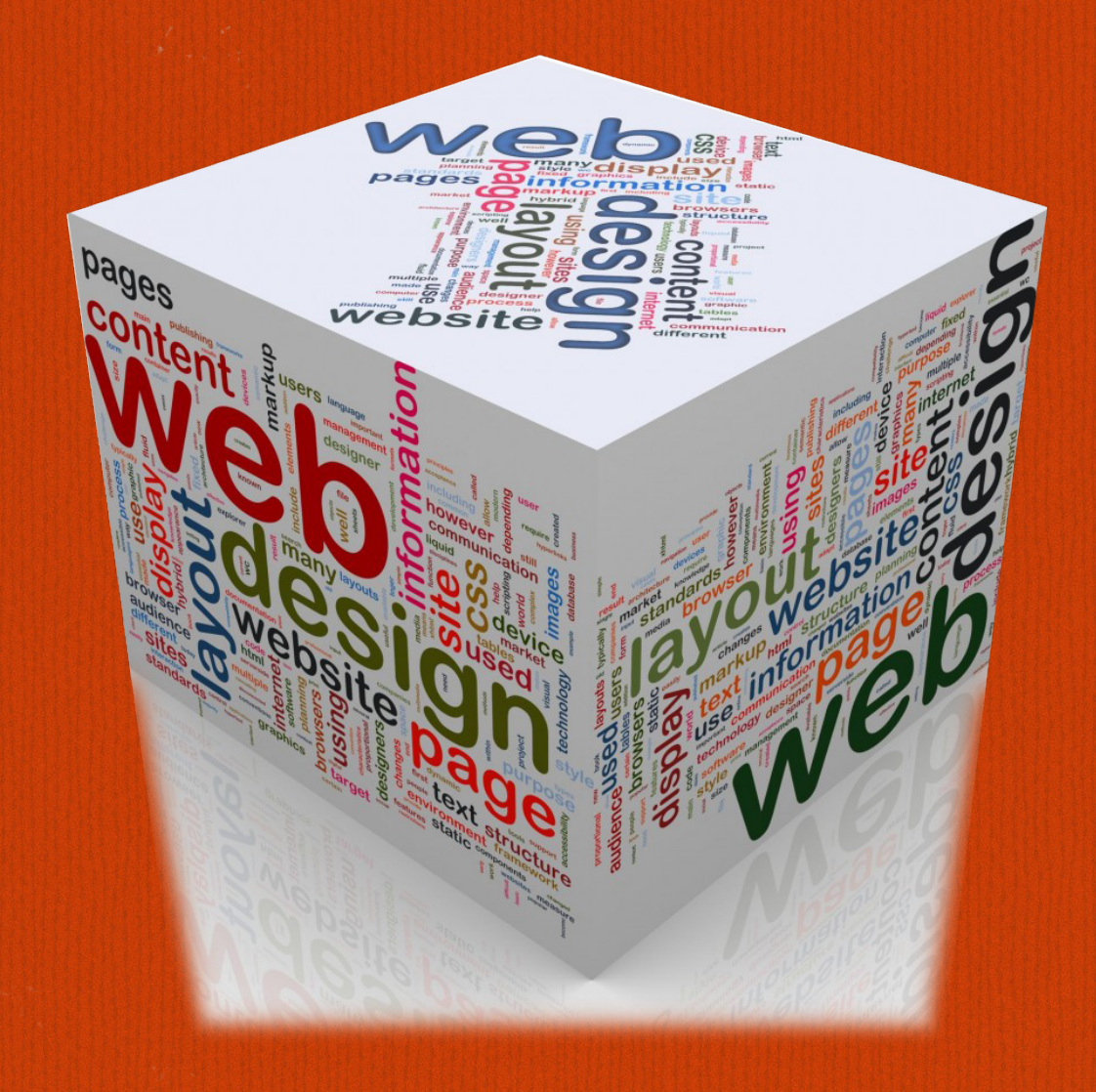

### **Chrome Developer Tool**

#### option+command+i or Right Click + Inspect Element.

https://developer.chrome.com/devtools.

**Tips** 

□ Use device mode to do responsive design.

□ Use hard refresh to get around cache.

#### **Editors for Web Development**

Sublime Text
<u>http://www.sublimetext.com/</u>

Atom https://atom.io/

Visual Studio Code <u>https://code.visualstudio.com/</u>

WebStorm
<u>https://www.jetbrains.com/webstorm/</u>